## 授業で活用した Google ドライブのデータ整理(年度末作業)

今年度授業で利用した Google ドライブ(クラウドデータ)のデータの整理を行います

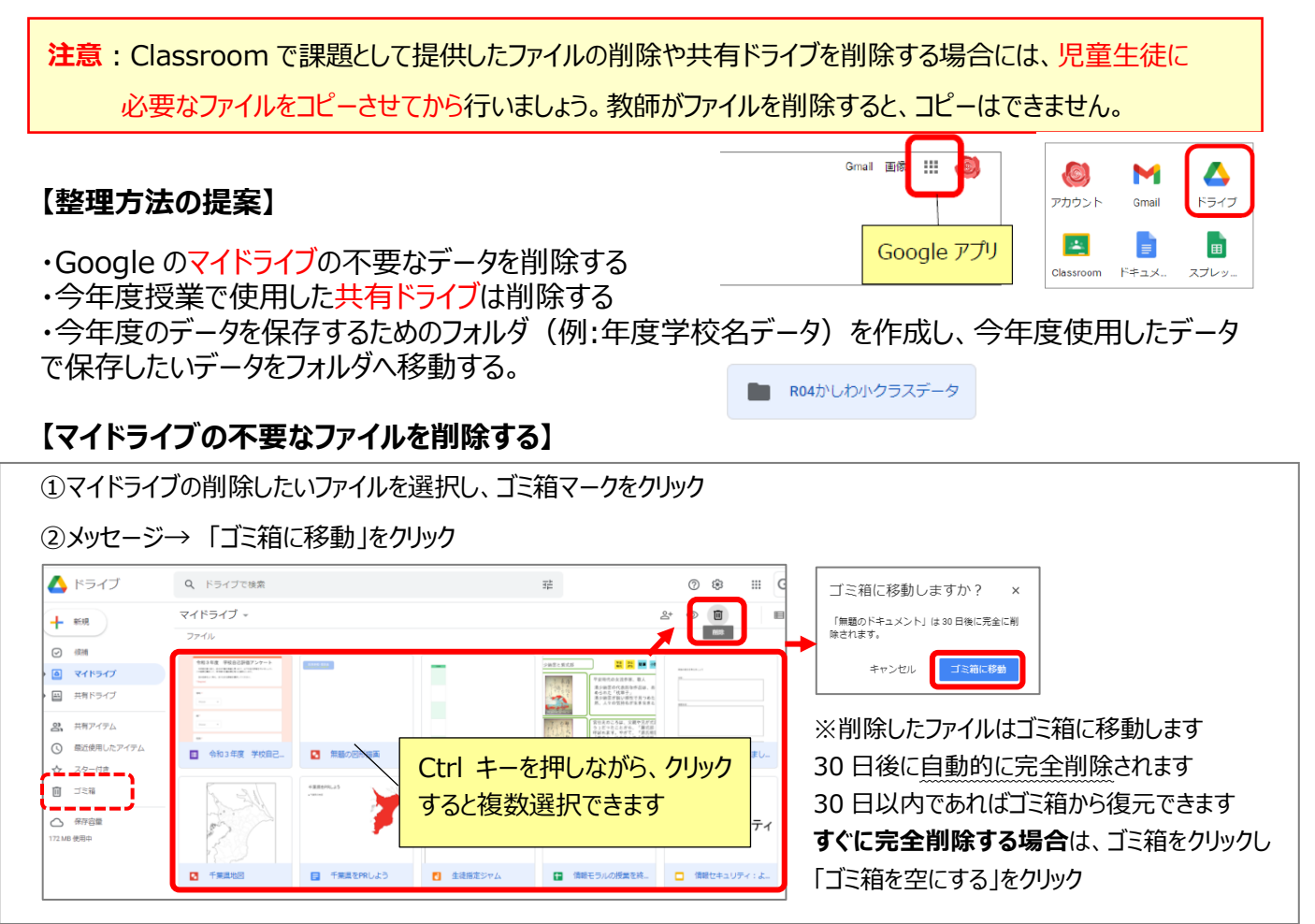

## 【共有ドライブの削除】・・・児童生徒と共有して使用したフォルダなど(学年の写真フォルダなど)は削除する ※必要なファイルを児童生徒のマイドライブにコピーさせてから、共有ドライブは削除してください。

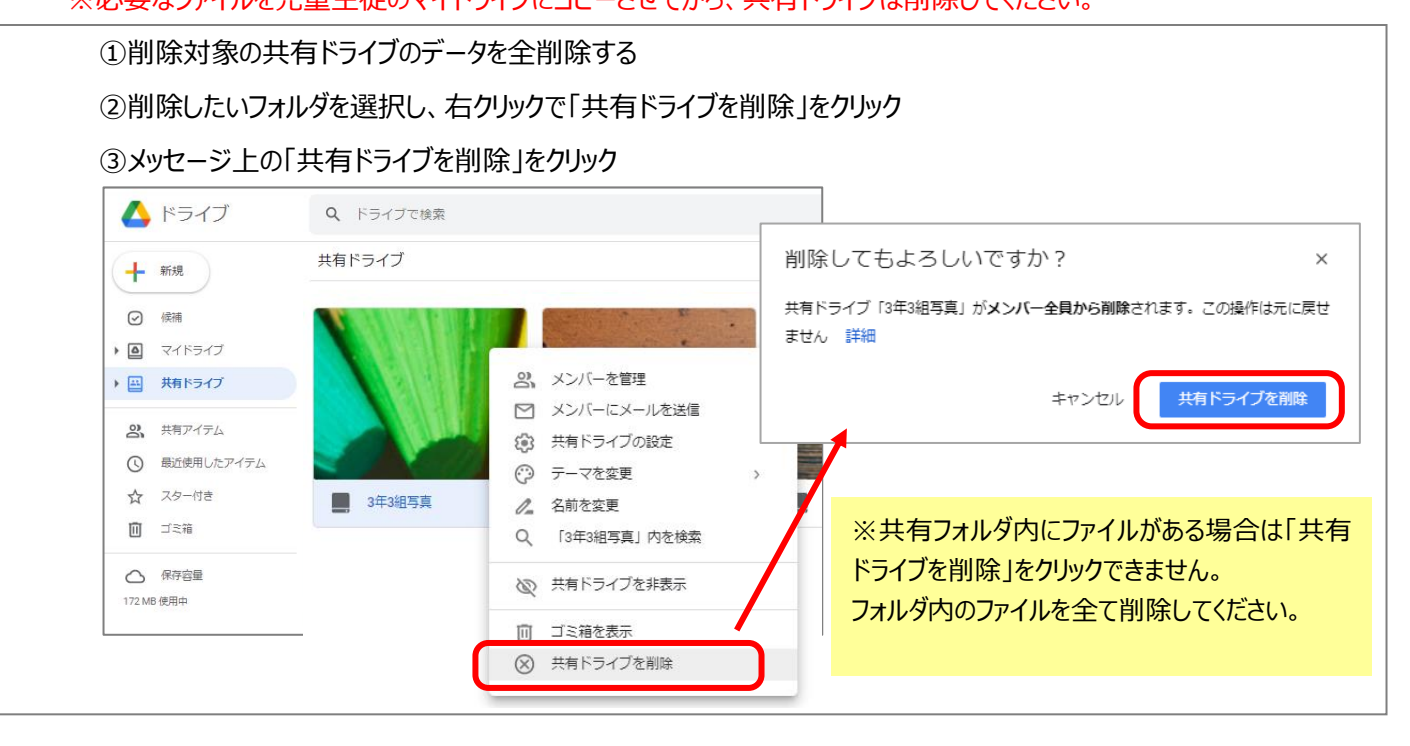

## 【マイドライブ内にフォルダを作成し、データ移動する】

マイドライブ内に、今年度のデータのまとめ用のフォルダを作成し、マイドライブ内の必要なデータを移動する

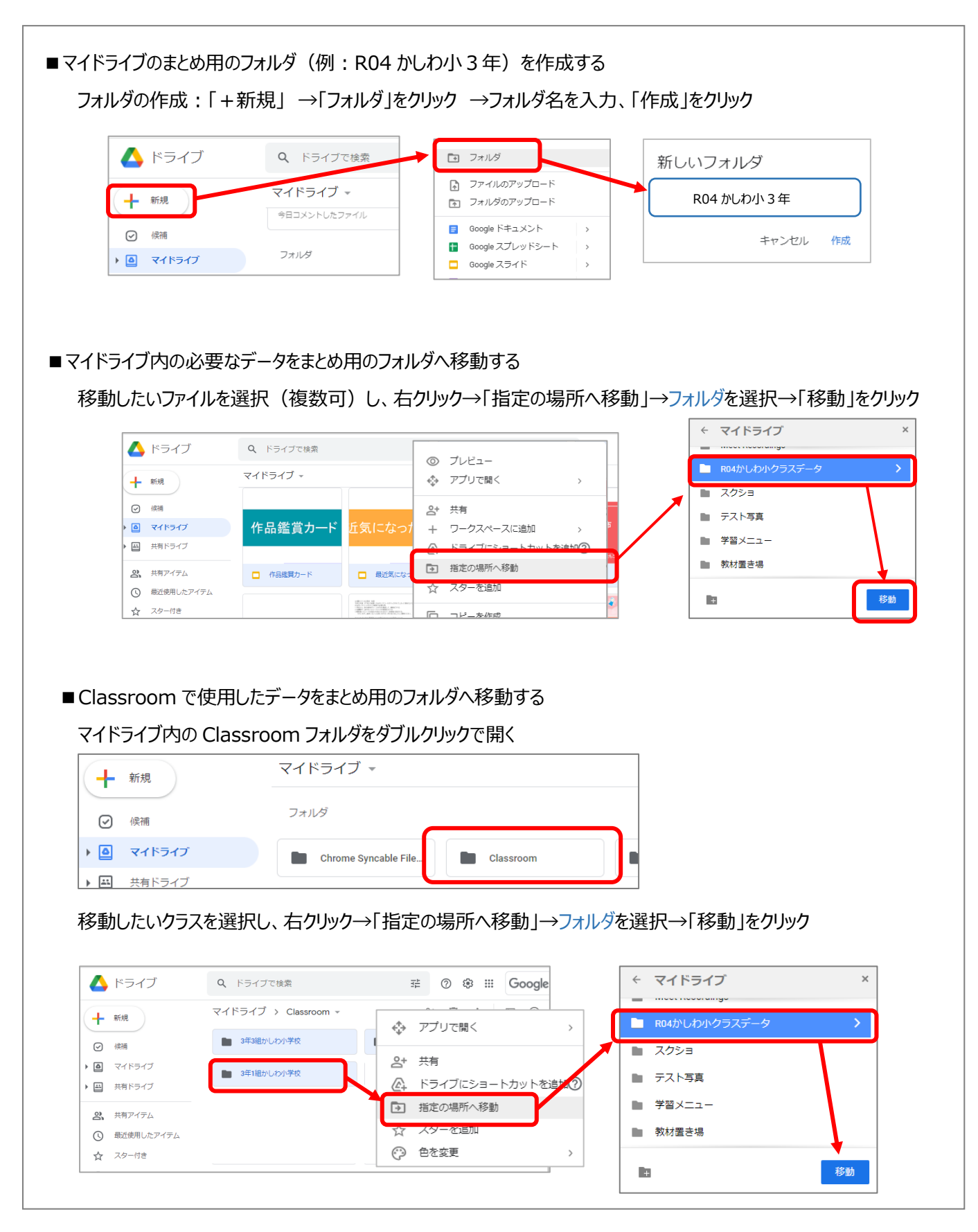